Click on this link: <u>Forgot your password? Click here</u>. (This link also works to establish a new password.) Please type in the email address that you normally use for NIA member access. Then, click on the Reset my password button:

| NIA Nationa<br>Associat                                                                                      | l Insulation<br>ion® |
|----------------------------------------------------------------------------------------------------|----------------------|
| Forgot your password?<br>Enter your Email Address below and we will<br>send a message to reset your password |                      |
| Email Address                                                                                                |                      |
| Reset my password                                                                                            |                      |
| Back to Sign In                                                                                              |                      |

2. You will receive an email that contains a password reset link sent to that email address. (Note: if you do not receive an email in your inbox, <u>please check your email's junk or spam folder</u>. The email will come from messages@app.production.membersuite.com) Please click on the link in the email and you will be taken to this page below to set your new password:

|   | C                                                                                                    |
|---|----------------------------------------------------------------------------------------------------|
| r | ter New Password Again*                                                                                                    |
|   | C                                                                                                    |
|   | Password must be at least 8 characters.                                                                                                    |
|   | Password must contain at least 1<br>number.                                                                                                 |
|   | Password must contain at least 1<br>uppercase letter.                                                                                       |
|   | Password must contain at least 1<br>lowercase letter.                                                                                       |
|   | Password must contain at least 1<br>Special Character from the following list:<br>(^ 5 * . [] { } () ? - "1 @ # % & /  > < ' ; ; ]<br>_~ `) |
|   | Change Password                                                                                                    |
| 1 | Back to Sign In                                                                                                    |

- 3. Set up NIA as a Safe Sender in your email! Email is the most effective way to communicate with our membership and it is imperative that NIA communications reach your inbox. To ensure delivery of NIA emails to your inbox, please ask your I.T. department to add "@insulation.org" to your company's whitelist to prevent emails from being blocked by your firewall. When you receive emails from NIA, please add them to your contact list and mark them as safe senders. You can do this by RIGHT clicking on the email in your inbox, going to "Junk" in the menu, and choosing "Never block sender's domain (@example.com).
- 4. For future reference, please bookmark the NIA Member Portal in your preferred web browser: <u>https://nia.users.membersuite.com/home</u>

Once your password is updated, please update your profile so we can better serve you in the future!

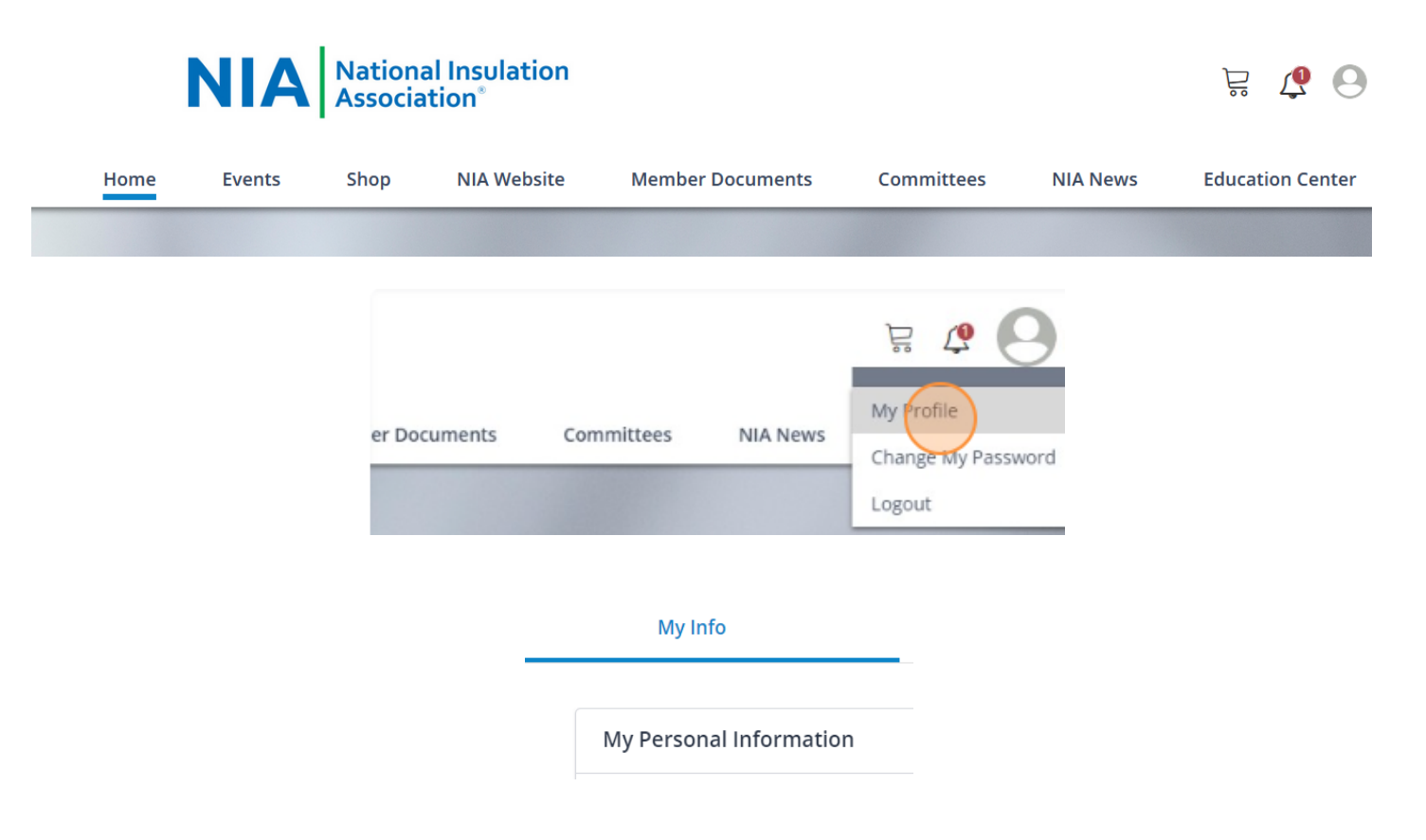

We have made every effort to make this transition a smooth one and with the intention to serve our members in the best and most effective way possible. However, as with any transition, there will be questions and we are here to help! Please contact the NIA membership department at <u>membership@insulation.org</u> or call 703-464-6422, ext. 113 (Rianna Gleeson) or ext. 115 (Kristin V. DiDomenico) for assistance.